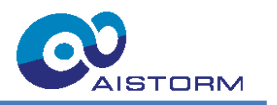

# **Biometric Keypoint Tracking Solution**

# **Application Note**

# based upon AISC110C-AI-DB

**Document Revision 1.0** 

28 May 2025

# **Table of Contents**

| 1 | Gei | neral Description                                         | 4      |
|---|-----|-----------------------------------------------------------|--------|
|   | 1.1 | Scope of the document                                     | 6      |
|   | 1.2 | Features                                                  | 6      |
| 2 | Che | etah Evaluation Kit                                       | 7      |
|   | 2.1 | Hardware Overview                                         | 7      |
|   | 2.2 | Board dimensions                                          | 8      |
|   | 2.3 | Block diagram                                             | 8      |
|   | 2.4 | IO Header                                                 | 9      |
|   | 2.5 | Lens description                                          | 10     |
| 3 | Get | ting Started                                              | 11     |
| 4 | Bio | metric Keypoint Tracking with the Cheetah EVK Application | 12     |
|   | 4.1 | Start-up                                                  | 12     |
|   | 4.2 | Main Control Panel                                        | 12     |
|   | 4.3 | Device Settings and Information                           | 13     |
|   | 4.3 | 1 Device Information                                      | 13     |
|   | 4.3 | 2 Camera Options                                          | 14     |
|   | 4.4 | Application Settings - Using Biometric Keypoint Tracking  | 15     |
|   | 4.5 | Visualization                                             | 17     |
|   | 4.6 | Results                                                   | 18     |
|   | 4.7 | Recordings                                                | 19     |
|   | 4.8 | Auto Exposure Tab                                         | 20     |
|   | 4.9 | Troubleshooting                                           | 21     |
| 5 | Che | etah MCU Firmware                                         | 22     |
|   | 5.1 | Overview                                                  | 22     |
|   | 5.1 | 1 Features                                                | 22     |
|   | 5.1 | 2 Firmware Update                                         | 22     |
|   | 5.1 | 3 Firmware Structure                                      | 23     |
|   | 5.2 | AIS Protocol                                              | 24     |
|   | 5.2 | 1 Frame Structure                                         | 24     |
|   | 5.2 | 2 Message Types                                           | 24     |
|   | 5.2 | 3 Description of the Messages                             | 25     |
|   | 5.3 | Core Tasks                                                | 31     |
|   | 5.3 | 1 Cheetah Control                                         | 31     |
|   | 5.3 | 2 Cheetah Capture                                         | 31     |
|   | 5.3 | 3 AIS Protocol                                            | 31     |
|   |     | Subject to change without notice.                         | Page 2 |

AISC110C-AI-DB\_Application\_Note\_Biometric\_Keypoint\_Tracking.docx, rev1.0

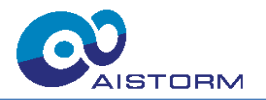

| 5.4 Apj          | plication Tasks                                                                         |                       |
|------------------|-----------------------------------------------------------------------------------------|-----------------------|
| 5.4.1            | Cheetah Stream                                                                          |                       |
| 5.4.2            | Biometric Keypoint Tracking                                                             |                       |
| 5.4.3            | Auto Exposure Control                                                                   |                       |
| List of <i>J</i> | Abbreviations                                                                           |                       |
| Revisio          | on History                                                                              |                       |
| List of          | Figures                                                                                 |                       |
| List of          | Tables                                                                                  |                       |
| Importa          | ant Notice and Disclaimer                                                               |                       |
|                  | 5.4 Ap<br>5.4.1<br>5.4.2<br>5.4.3<br>List of<br>Revisio<br>List of<br>List of<br>Import | 5.4 Application Tasks |

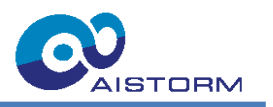

# **1** General Description

Many embedded systems today are evolving to include biometric capabilities, such as facial detection, gesture tracking, or head pose estimation-for access control, smart monitoring, or human-machine interfaces. These applications often need to work reliably in real-time, even in low-light conditions, with minimal power and resource usage. Cloud-based solutions are impractical in such settings due to latency, privacy, and connectivity issues. The challenge is clear: deliver responsive and accurate biometric tracking directly on device, with minimal hardware requirements.

AlStorm's Biometric Keypoint Tracking Solution is a complete image acquisition and processing system consisting of the AlSC110C "Cheetah" IC and the NXP MCX N947 Microcontroller with integrated NPU for Edge Al applications as well as advanced Biometric Keypoint Tracking model and GUI.

Cheetah is a high-speed imager, being able to produce good quality low-resolution images with very low latency. Cheetah Evaluation Kit uses high processing speeds to perform complex tasks on a microcontroller. A big advantage of Cheetah is that due to the lower resolution it is possible to use bigger pixel sizes for the same sensor size. This means more photons reach an individual pixel at a given exposure time, making this imager ideal to be used in low light scenarios.

| Table 1: Biometric Keypoint Tracking Model Specification |  |
|----------------------------------------------------------|--|
|                                                          |  |

| Total inference time | 26 ms  |
|----------------------|--------|
| Memory usage         | 141 kB |
| Layers               | 42     |

The NXP MCU runs an advanced AI model for biometric keypoint tracking. This model is used to detect one or multiple faces and their unique keypoints within each captured frame. Each detected face is tracked by a black rectangular boundary surrounding it; the keypoints of a detected face are tracked using white point markers at the respective positions in the live stream. An overlay of both described tracking visualizations is shown exemplary in Figure 1.

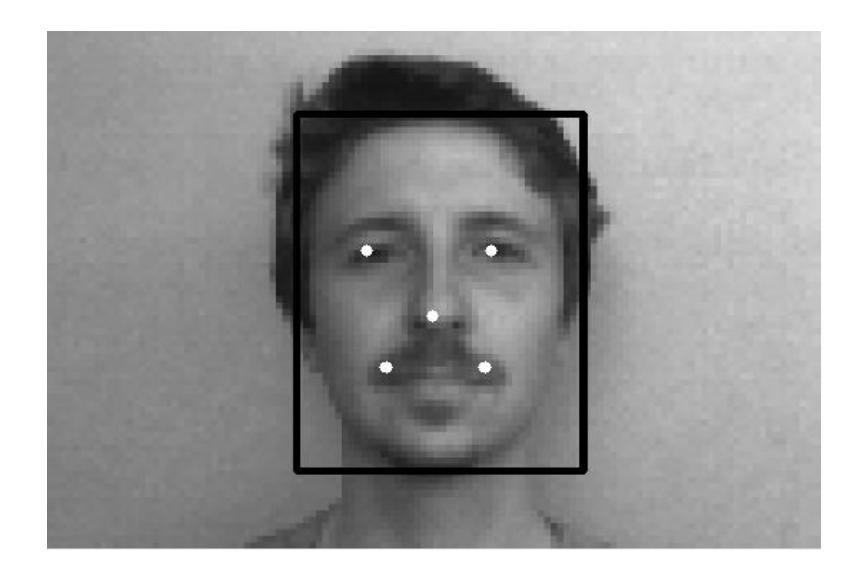

Figure 1: Visualization of Face Detection and Biometric Keypoint Tracking

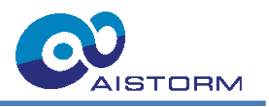

The application signal processing chain consists of 4 blocks: The Cheetah imager, a physical neuron first layer of the model, digitizer and MCU. These are also shown in Figure 2. The first layer is then coupled to the NXP microcontroller, where the rest of the model is run. The outputs are coordinates that can be used for head pose estimation or face recognition.

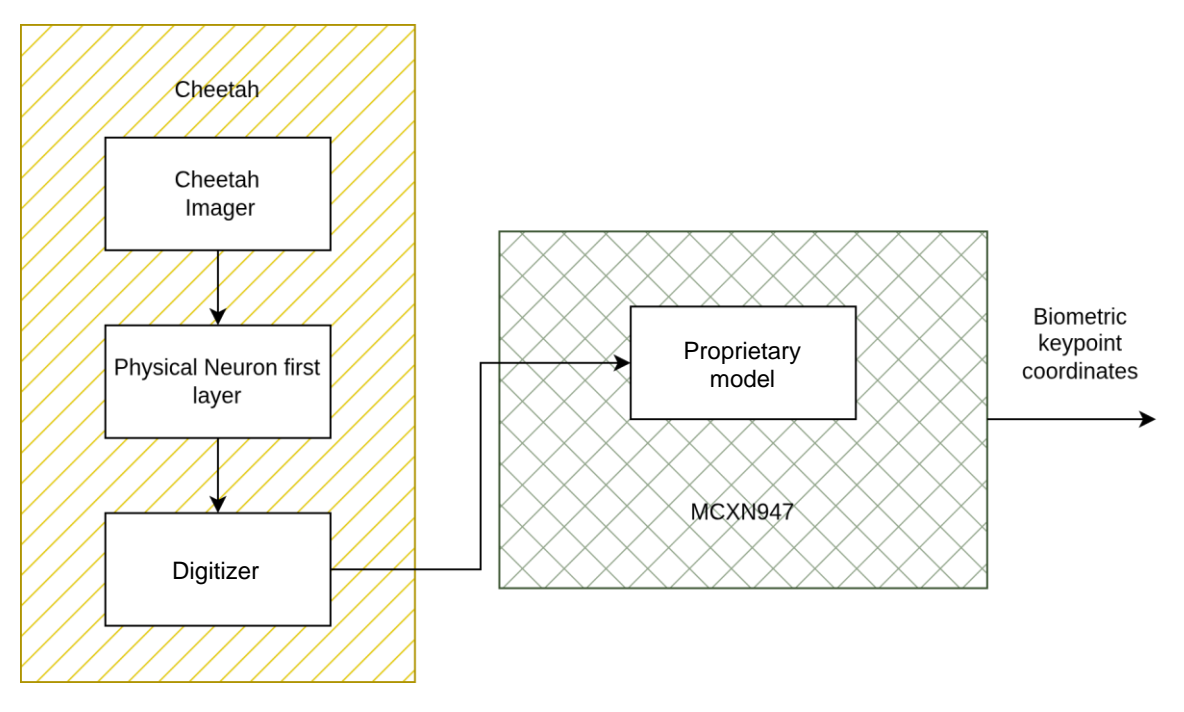

Figure 2: Signal processing chain of Biometric Keypoint Tracking application

Figure 3 shows details about the model accuracy in this application:

| Parameter                             | Value            |
|---------------------------------------|------------------|
| Data latency [ms]                     | 10               |
| Sampling Rate [fps]                   | 30               |
| Horizontal Field of View [deg]        | 40               |
| Key point accuracy x at 1m            | $1 \mathrm{cm}$  |
| Key point accuracy y at 1m            | $1 \mathrm{cm}$  |
| Rotation range Y (roll)               | $\pm 25^{\circ}$ |
| Rotation range X (pitch)              | $\pm 25^{\circ}$ |
| Rotation range Z (yaw)                | $\pm 40^{\circ}$ |
| Detection range [m]                   | 0.4-2.5          |
| Ambient light (w. infrared LED) [lux] | 0                |

#### Figure 3: Model accuracy

In order to use this application, order the AISC110C-AI-DB Cheetah Evaluation Kit online under <u>AISC110C-AI-DB AIStorm, Inc | Development Boards, Kits, Programmers | DigiKey</u>.

Contact AIStorm under <u>Contact Us – AIStorm</u> for further documentation and software resources.

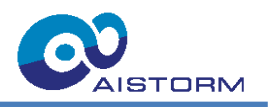

# **1.1 Scope of the document**

This document provides instructions on how to install and run Biometric Keypoint Tracking on the Cheetah Evaluation Kit. A detailed description of the installation process is given, as well as a description of the firmware implemented on the MCU. The document provides the information in the following order:

- Overview of the Cheetah Evaluation Kit hardware
- Environment Installation (for Windows OS)
- Biometric keypoint tracking using the Cheetah EVK Application
- Cheetah MCU firmware description

# 1.2 Features

- 80x120 Ultra High-Speed Imager
  - Power down mode
  - High IR sensitivity (>70%QE@850nm)
- Charge-Sensor Pixel Imager
  - o Direct pixel charge processing
  - o Charge to digital conversion
- SPI Interface
- MCX N947 Microcontroller for image readout and processing
  - o 32-bit Arm® Dual Cortex-M33 TrustZone® microcontroller
  - o eIQ® Neutron N1-16 Neural Processing Unit (NPU)
  - o 512 KB of on-chip SRAM memory
  - o 2 MB Flash memory
- 128 MByte on-board PSRAM for image recording
- USB-C user interface for PC connection

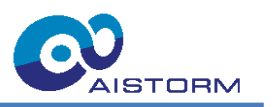

# 2 Cheetah Evaluation Kit

# 2.1 Hardware Overview

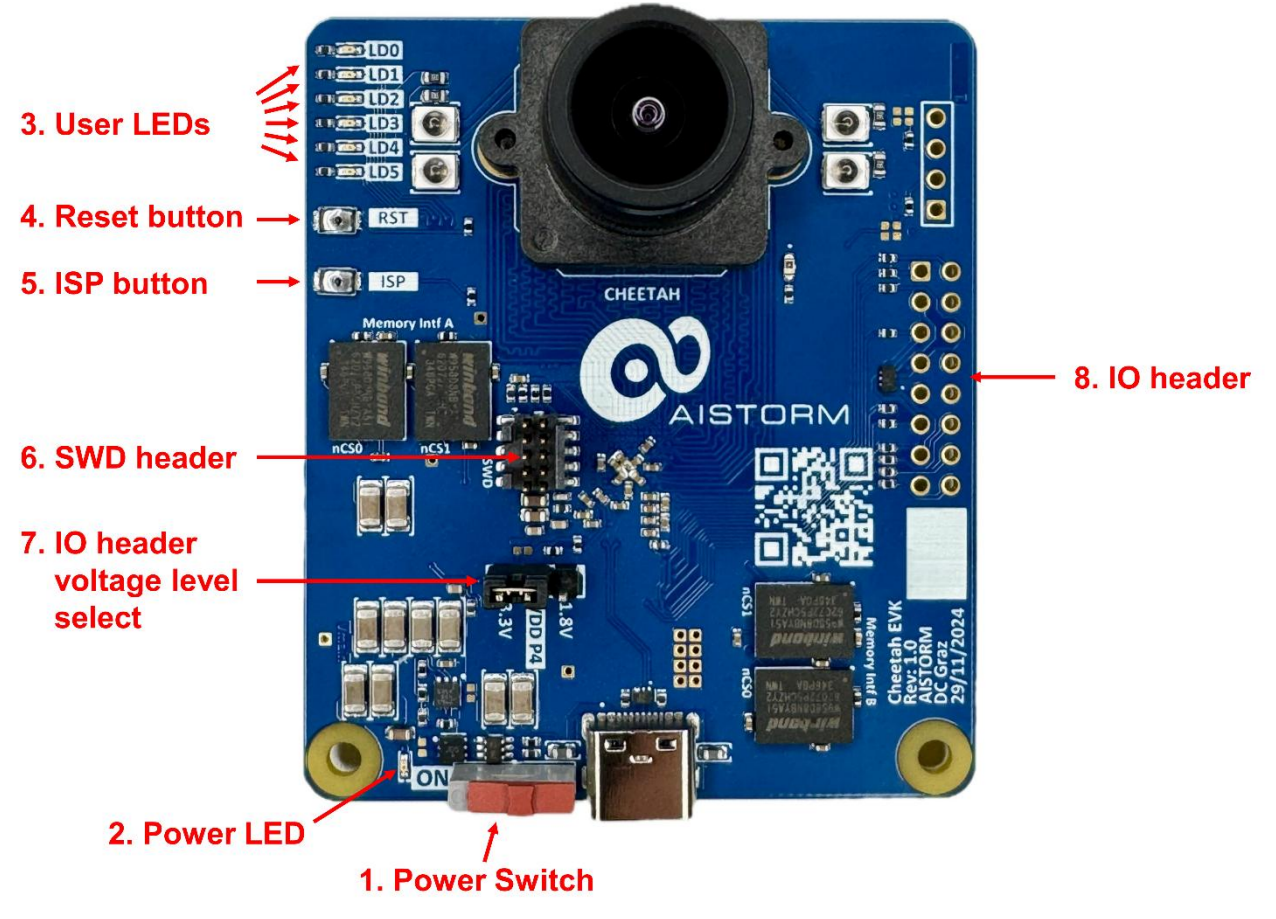

Figure 4: Cheetah Evaluation Board

Description of the numbered Items from Figure 4:

- 1. Power Switch: Turns the power for the entire Evaluation Board on or off
- 2. Power LED: Indicates that all power rails are active and in their required range
- 3. **User LEDs**: MCU-driven LEDs controlled by the firmware. The PC application modifies the signals shown by the LEDs upon its initial connection after power-up. They indicate the following:

| Table 2: LED configuration in the firmware (v1.0. | 1) |
|---------------------------------------------------|----|
|---------------------------------------------------|----|

|     | Power up                 | Connection with GUI       |
|-----|--------------------------|---------------------------|
| LD0 | Heartbeat 1 sec period   | Heartbeat 1 sec period    |
| LD1 | Startup successful       | Frame captured (toggle)   |
| LD2 | Cheetah detected         | Frame streamed (toggle)   |
| LD3 | Cheetah configured       | Al inference run (toggle) |
| LD4 | AI initialization failed | AI has detected a Face    |
| LD5 | Firmware error           | AEC active                |

4. Reset button: When pressed, the MCU will be reset.

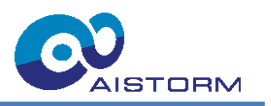

- 5. **ISP button**: Used to set the MCU into ISP mode when pressed during power up or reset. To flash the MCU via the USB connection.
- 6. SWD header: Header for debugging and programming the MCU via SWD
- 7. IO header voltage level select: Jumper for selecting the voltage Level for the IO header.
- 8. **IO header**: Header for connecting to external hardware.

# 2.2 Board dimensions

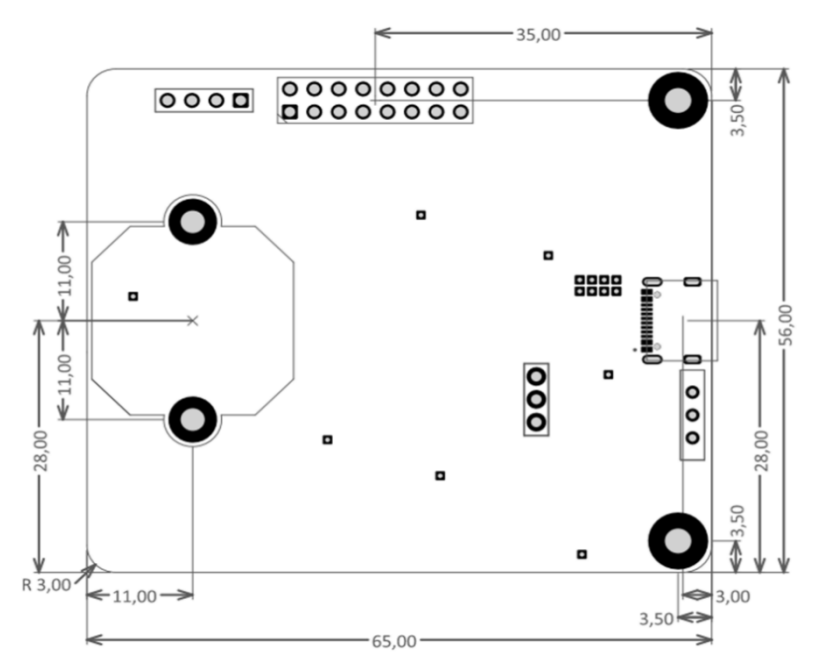

Figure 5: Dimensions of Cheetah Evaluation Board in mm

### 2.3 Block diagram

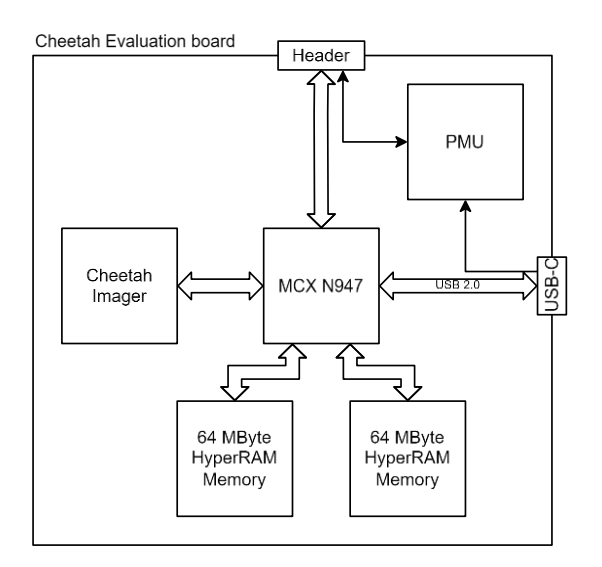

Figure 6: Hardware block diagram of Cheetah Evaluation Board

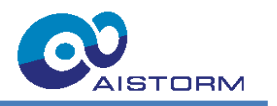

# 2.4 IO Header

The board has a 16-pin 2-row header with a 2.54 mm pitch for general purpose and communication with external attachments.

| Table 3: IO Header pinout |             |                 |              |                                                                                    |  |  |  |  |  |
|---------------------------|-------------|-----------------|--------------|------------------------------------------------------------------------------------|--|--|--|--|--|
| Pin<br>Number             | Signal Name | Signal Type     | Signal Level | Description                                                                        |  |  |  |  |  |
| 1                         | TXD/SCL     | Output          | VDD P4       | UART serial data transmit                                                          |  |  |  |  |  |
| 2                         | RXD/SDA     | Input           | VDD P4       | UART serial data receive                                                           |  |  |  |  |  |
| 3                         | p3V3out     | Power<br>Output | 3.3 V        | 3.3 V power output from PMU                                                        |  |  |  |  |  |
| 4                         | GND         | Power           | NA           | Ground Reference                                                                   |  |  |  |  |  |
| 5                         | GPIO0       | IO              | VDD P4       | General-purpose input/output 0                                                     |  |  |  |  |  |
| 6                         | p5V         | Power           | 5.0 V        | External 5.0 V power input is not<br>compatible with Raspberry Pi                  |  |  |  |  |  |
| 7                         | GPIO1       | Ю               | VDD P4       | General-purpose input/output 1, with<br>Raspberry Pi must be used as input<br>only |  |  |  |  |  |
| 8                         | p5V         | Power           | 5.0 V        | External 5.0 V power input is not<br>compatible with Raspberry Pi                  |  |  |  |  |  |
| 9                         | MOSI        | Input           | VDD P4       | SPI serial data input                                                              |  |  |  |  |  |
| 10                        | GND         | Power           | NA           | Ground Reference                                                                   |  |  |  |  |  |
| 11                        | MISO        | Output          | VDD P4       | SPI serial data output                                                             |  |  |  |  |  |
| 12                        | GPIO2       | IO              | VDD P4       | General-purpose input/output 2                                                     |  |  |  |  |  |
| 13                        | SCLK        | Input           | VDD P4       | SPI serial clock input                                                             |  |  |  |  |  |
| 14                        | nCS         | Input           | VDD P4       | SPI low-active chip select input                                                   |  |  |  |  |  |
| 15                        | GND         | Power           | NA           | Ground Reference                                                                   |  |  |  |  |  |
| 16                        | GPIO3       | IO              | VDD P4       | General-purpose input/output 3                                                     |  |  |  |  |  |

The Header is partially compatible with the Raspberry Pi GPIO Header. The jumper VDD\_P4 allows you to choose between 3.3 V or 1.8 V as signal level for the IO Header.

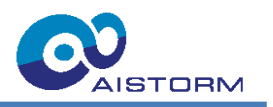

# 2.5 Lens description

The Cheetah Evaluation Kit is shipped with a ready-to-use S-mount (M12) lens installed as shown in Figure 4. The focus of the lens is kept in position upon delivery with a locknut and can be adjusted if needed. As displayed in Figure 5 the distance between the two lens holder mounting screw holes is 22 mm. The 3.6 mm effective focal length (EFL) of the installed lens in combination with the physical imager size of Cheetah (2.4 mm by 1.6 mm) results in an angle field of view (AFOV) of 25.0 ° vertically and 36.8 ° horizontally (43.4 ° diagonally). This lens can be replaced with any other suited S-mount (M12) lens to capture an image with e.g. a different AFOV for a specific use-case. Figure 7 shows the installed lens and the dimensions of the used lens holder.

Lens weblink:

https://www.baslerweb.com/en-us/shop/evetar-lens-m13b03618ir-f1-8-f3-6mm-1-3/

#### Lens holder weblink:

https://www.vision-dimension.com/en/lenses/lens-accessories/lensholder/objektivhalterung-lensholder-m12x0-5-22/14-1/666

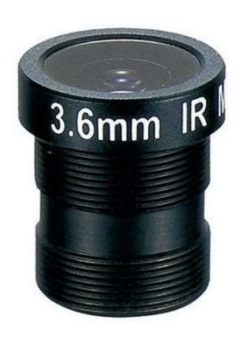

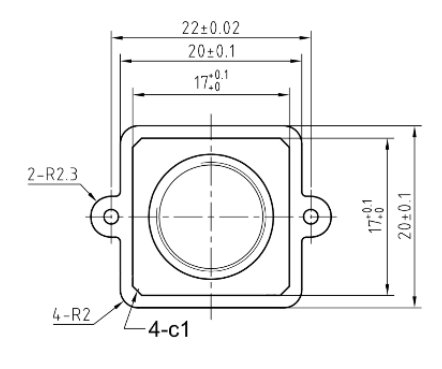

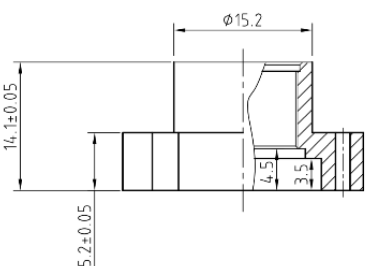

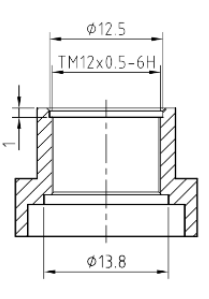

Figure 7: Lens (left) and lens holder (right)

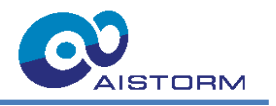

# 3 Getting Started

This chapter provides instructions on how to install the required software tools. Please note that while the Cheetah Evaluation Kit can be used with multiple OS hosts, the instructions are only provided for the Windows operating system.

To set up the system for the Evaluation Kit, the following hardware is required:

- Cheetah Evaluation Kit (see Figure 4)
- USB-C cable to connect the Cheetah Evaluation Kit to a host device

Installation of the Cheetah EVK Application (for Windows):

- 1. If you do not have the CheetahEVKApplication.exe saved locally already, the AISC110C-AI-DB folder can be downloaded on request
- 2. Inside the folder you can find the executable CheetahEVKApplication.exe
- 3. Continue with Chapter 4

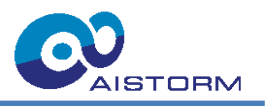

# 4 Biometric Keypoint Tracking with the Cheetah EVK Application

## 4.1 Start-up

- 1. After connecting the board via USB, switch ON the board (if not done so already) and wait until the LEDs LD1 to LD3 light up (and stay) green, no red LED should light up.
- 2. Start the application CheetahEVKApplication.exe from the extracted repository
- 3. The GUI of Cheetah EVK Application v1.0 right after start-up is shown in Figure 8:

# 4.2 Main Control Panel

|   | 📀 Cheetah EVK Application v1.0        |                      |                 |                |      | - 🗆 X | O Visualization |             | - 🗆 X              |
|---|---------------------------------------|----------------------|-----------------|----------------|------|-------|-----------------|-------------|--------------------|
| 1 | Connect General Settings / UART/BLE \ | Application Settings | Visualization I | Results Record | ings |       | 4               | Capture Mod | e LIVE<br>00:00:42 |
|   | Cor                                   | nmunication Options  | I               | JSB            |      | ~     |                 |             |                    |
|   |                                       |                      | 2 Discon        | nect           |      | -     | F               |             |                    |
|   |                                       |                      |                 |                |      |       | P               |             |                    |
|   |                                       |                      |                 |                |      | I     | 1               | 11          |                    |
|   |                                       |                      |                 |                |      | _ I   | 4               |             |                    |
|   |                                       |                      | 3 🖾 St          | op             |      |       |                 |             |                    |
|   | Connected via USB                     |                      | <b>O</b> AIS    | torm           |      |       | Display F       | PS 52       | Exposure Time (ms) |

Figure 8: Main Control Panel of Cheetah EVK Application

Here is an explanation of the main control elements from Figure 8:

- 1. Switch between control tabs
- 2. START/STOP the connection with Cheetah
- 3. START/STOP the capturing of Cheetah
- 4. Detached Visualization window

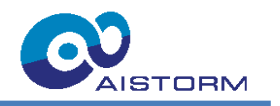

# 4.3 Device Settings and Information

#### 4.3.1 Device Information

Figure 9 shows version and device information for the Evaluation Board, and by pressing "Read All" you can request all this information.

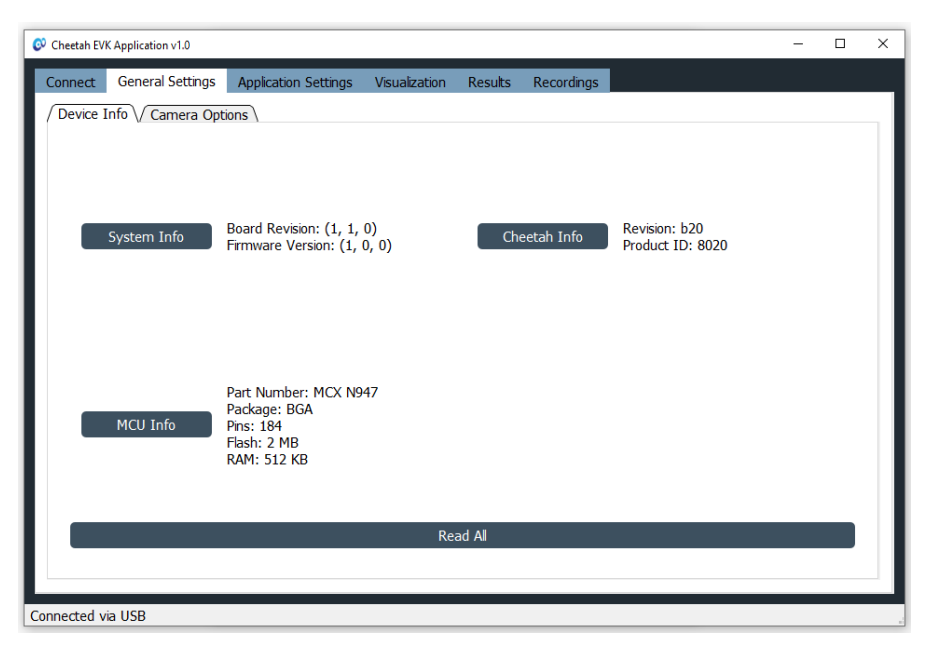

Figure 9: Device Info Tab of Cheetah EVK Application

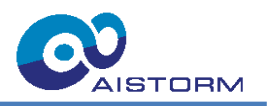

# 4.3.2 Camera Options

| 📀 Cheetah EVK | Application v1.0  |                     |                 |         |            |               |        | -     |      | × |
|---------------|-------------------|---------------------|-----------------|---------|------------|---------------|--------|-------|------|---|
| Connect       | General Settings  | Application Setting | s Visualization | Results | Recordings |               |        |       |      |   |
| Device I      | nfo / Camera Opt  | ions                |                 |         |            |               |        |       |      | _ |
| Exposu        | ure Control       |                     |                 |         |            |               |        |       |      |   |
| Expos         | sure Time Read    |                     |                 |         |            |               | 10,000 | ms    |      |   |
| <b>2</b> □ 6  | nable AEC         |                     | 3               |         | Adv        | vanced AEC Se | ttings |       |      |   |
| Frame         | Rate Control      |                     |                 |         |            |               |        |       |      |   |
| 4 Cap         | ture FPS Read     |                     |                 |         |            |               | 30,0   | frame | es/s |   |
| 5 Stre        | am FPS Read       |                     |                 |         |            |               | 30,0   | frame | es/s |   |
| 6 AE          | EC FPS Read       |                     |                 |         |            |               | 30,0   | frame | es/s |   |
| 7 ^           | I FPS Read        | -                   |                 |         |            |               | 30,0   | frame | es/s |   |
| Fund          | tionality Options | RA                  | W IMAGE         |         | ~          |               |        |       |      |   |
| Rota          | te Image          | 8 0°                |                 |         | 11         | Mirror Ima    | ge     |       |      |   |
| Smoo          | othing Image      | 9 RA                | W               |         | 12         | □ Infrared Li | aht    |       |      |   |
| Strea         | ming Mode         | 10 St               | andard          |         | ~          |               | 9      |       |      |   |
|               |                   |                     |                 |         |            |               |        |       |      |   |
| Connected vi  | a USB             |                     |                 |         |            |               |        |       |      |   |

Figure 10: Camera Options Tab of Cheetah EVK Application

Here is an explanation of the control elements from Figure 10:

- 1. Read actual exposure time in milliseconds (value is limited by the capture FPS); Move the slider to change the value or write the value in the textbox (small adjustments can be done by either clicking on the left/right of the slider or pressing the buttons left/right on the keyboard)
- 2. Enable/Disable auto exposure control
- 3. Open advanced AEC settings (see Section 4.8)
- 4. Read capturing frame rate (defines how many frames are captured per second); Move the slider to change the value or write the value in the textbox (small adjustments can be done by either clicking on the left/right of the slider or pressing the buttons left/right on the keyboard)
- 5. Read maximum streaming frame rate (defines maximal number of frames that can be streamed in one second; the actual display FPS is limited by PC and could be lower); Move the slider to change the value or write the value in the textbox (values are restricted by the caption frame rate)
- 6. Read AEC frame rate (defines how often the exposure time is evaluated); Move the slider to change the value or write the value in the textbox (values are restricted by the caption frame rate)
- 7. Read AI frame rate (defines how many frames per second are evaluated by the detection model); Move the slider to change the value or write the value in the textbox (values are restricted by the caption frame rate and the evaluation time)
- 8. Rotate stream (0°, 90°, 180° or 270°)
- 9. Smoothing stream with different filters
- 10. Switch between streaming modes (switch streaming ON/OFF, capturing is always ON)
- 11. Mirror stream ON/OFF
- 12. Switch the infrared lights ON/OFF

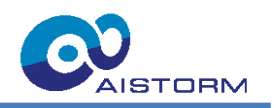

# 4.4 Application Settings - Using Biometric Keypoint Tracking

The inference of the Biometric Keypoint Tracking model is done in the elQ® Neutron N1-16 Neural Processing Unit (NPU) on the MCU. The model has a face detector and additionally detects 5 facial keypoints. The tracking result visualization is shown exemplary in Figure 12. Best performance can be achieved when the face is fully visible in the image, which corresponds to a distance of 1 to 4 meters from the face to the supplied lens. The imager has to stay in the default orientation for this application (General Settings > Camera Options > Rotate Image: set to 0°).

| 📀 Che | etah EVK Application v1.0 |                      |               |         |            |             |            | -     |        | × |
|-------|---------------------------|----------------------|---------------|---------|------------|-------------|------------|-------|--------|---|
| Con   | nect General Settings     | Application Settings | Visualization | Results | Recordings |             |            |       |        |   |
| 0     | Human Presence            |                      |               |         |            |             |            |       |        | . |
|       |                           |                      |               |         |            |             |            |       |        |   |
|       |                           |                      |               |         |            |             |            |       |        |   |
|       | Human Detection           |                      |               |         |            |             |            |       |        |   |
| 1     | ☑ Face Detect Enabled     | I 2 ⊠ Show           | Location      |         | 3 □ She    | ow Landmark | s          |       |        |   |
|       |                           |                      |               |         |            |             |            |       |        |   |
|       |                           |                      |               |         |            |             |            |       |        |   |
|       | Model Settings            |                      |               |         |            |             |            |       |        |   |
|       | Model Face                |                      |               |         |            |             |            |       | $\sim$ |   |
|       | Confidence Threshold      | 0,70 🗧 4             |               |         |            | 5           | Update Set | tings |        |   |
| 1.    |                           |                      |               |         |            |             |            |       |        |   |
|       |                           |                      |               |         |            |             |            |       |        |   |
|       |                           |                      |               |         |            |             |            |       |        |   |
| Cance | eta di via LICD           |                      |               |         |            |             |            |       |        |   |
| Conne | cted via USB              |                      |               |         |            |             |            |       |        |   |

Figure 11: Application Settings Tab of Cheetah EVK Application

Here is an explanation of the control elements from Figure 11:

- 1. Enable/Disable the detection
- 2. Switch ON/OFF the visualization of the bounding boxes surrounding detected faces
- 3. Switch ON/OFF the visualization of the white point markers on biometric keypoints
- 4. Confidence threshold (values between 0 and 1); High values suppress detections with low confidence
- 5. Send the changed model settings to the Evaluation Board, which needs to be clicked when any model settings are changed

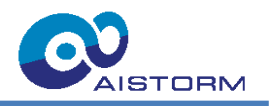

In Figure 12 the four possible visualization options of Biometric Keypoint Tracking are shown:

- top-left image: No visual feedback in the live stream is activated
- bottom-left image: Only Show Location is enabled
- top-right image: Only Show Landmarks enabled
- bottom-right image: Both Show Location and Show Landmarks are enabled

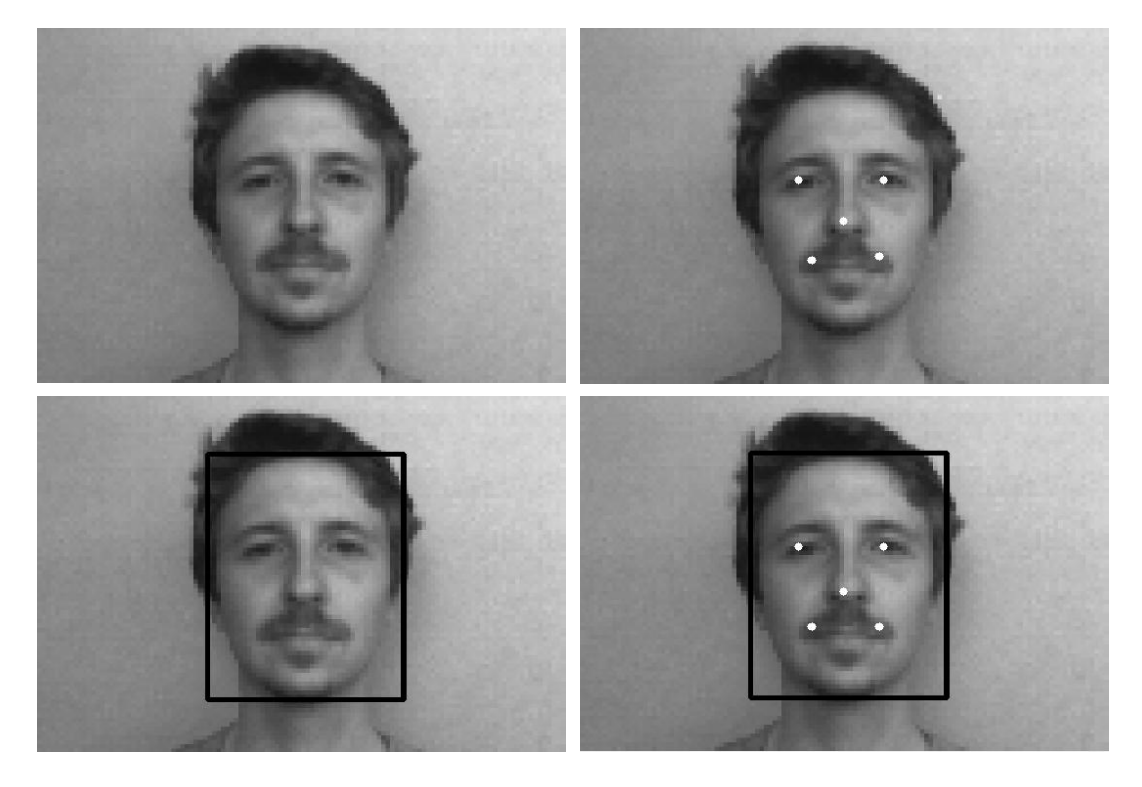

Figure 12: Biometric Keypoint Tracking visualization options

These images are captured using the Biometric Keypoint Tracking live results inside Cheetah EVK Application's Visualization window. For more details on the Visualization window see the following chapter 4.5.

For all four of the above shown cases (as long as Face Detect is enabled) the Results tab shows whether a person is detected in the current frames and how many people are currently detected, as described in more detail in chapter 4.6.

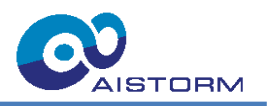

# 4.5 Visualization

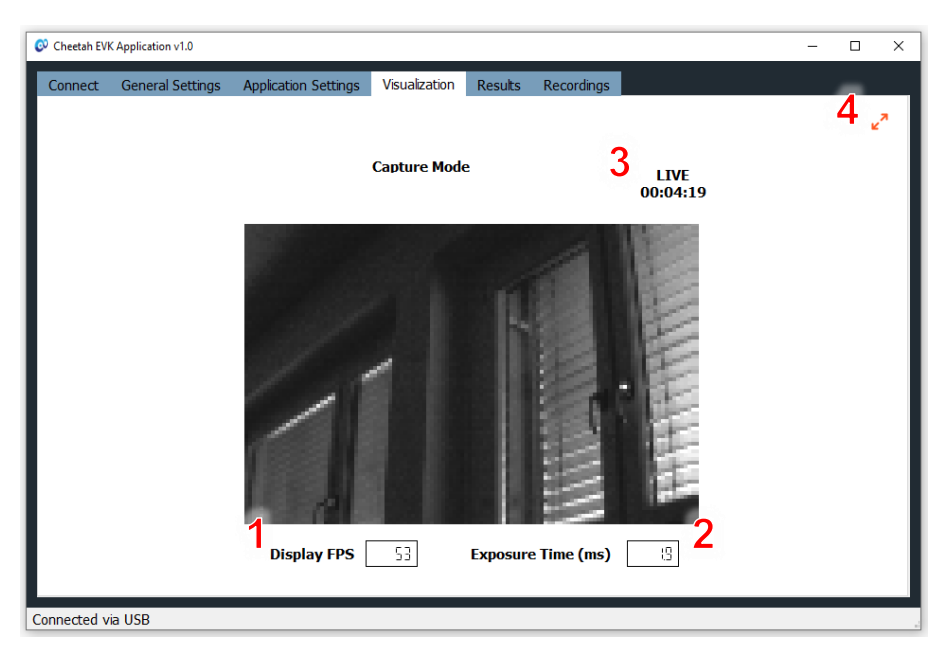

Figure 13: Attached Visualization Tab of Cheetah EVK Application

Here is an explanation of the control elements from Figure 13:

- 1. Display frame rate (defines how many frames are displayed per second)
- 2. Actual exposure time
- 3. Duration of streaming while capturing is ON, else it shows the actual time
- 4. Detach/Attach the visualization (closing the visualization window is also attaching the window)

Figure 14 shows the empty Visualization and the detached window that now displays the live video after pressing the button marked with 4 above.

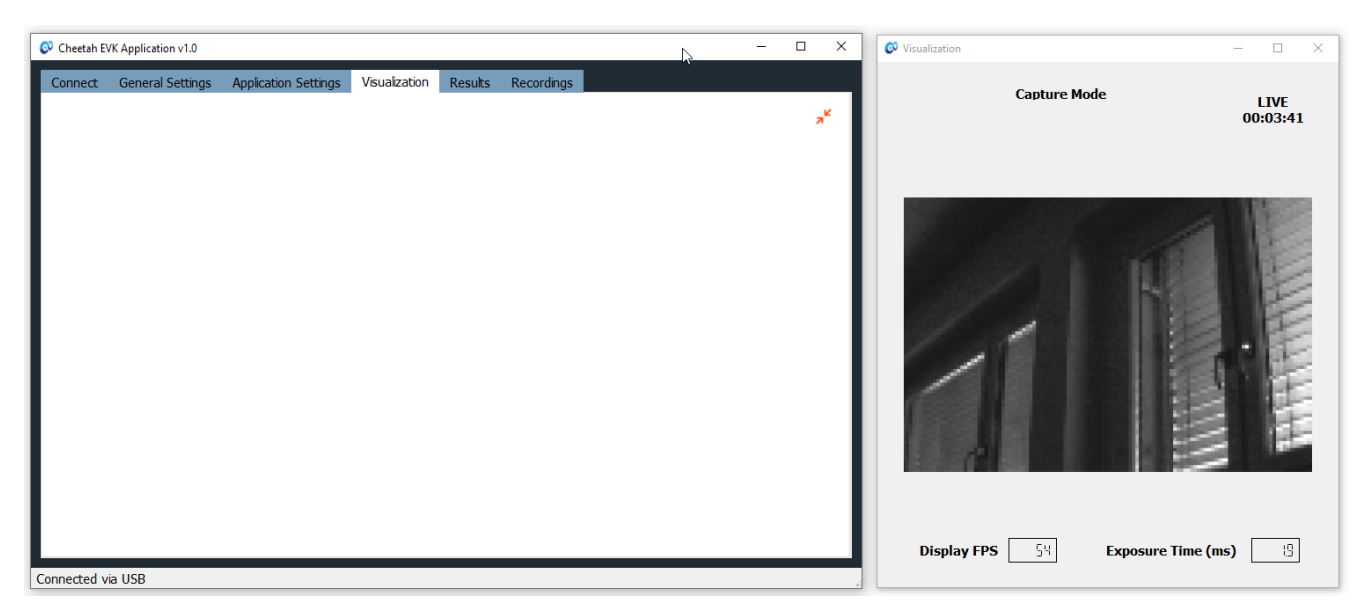

Figure 14: Detached Visualization Tab of Cheetah EVK Application

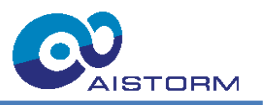

# 4.6 Results

| 📀 Cheetah EVI | K Application v1.0 |                      |               |         |            | – 🗆 × |
|---------------|--------------------|----------------------|---------------|---------|------------|-------|
| Connect       | General Settings   | Application Settings | Visualization | Results | Recordings |       |
|               |                    |                      |               |         |            | 3 🖙   |
|               |                    | 1 <sup>P.</sup>      | erson in      | Frame   | 9          | 2     |
| Connected v   | ia USB             |                      |               |         |            |       |

Figure 15: Attached Result Tab of Cheetah EVK Application

Here is an explanation of the marked control elements from Figure 15:

- 1. Indicator for detection (gray if nothing is detected, blue if a Person/Face is detected)
- 2. Amount of detections
- 3. Detach/Attach the results (closing the results window is also attaching the window)

Figure 16 shows how the Results window can be detached from the main GUI.

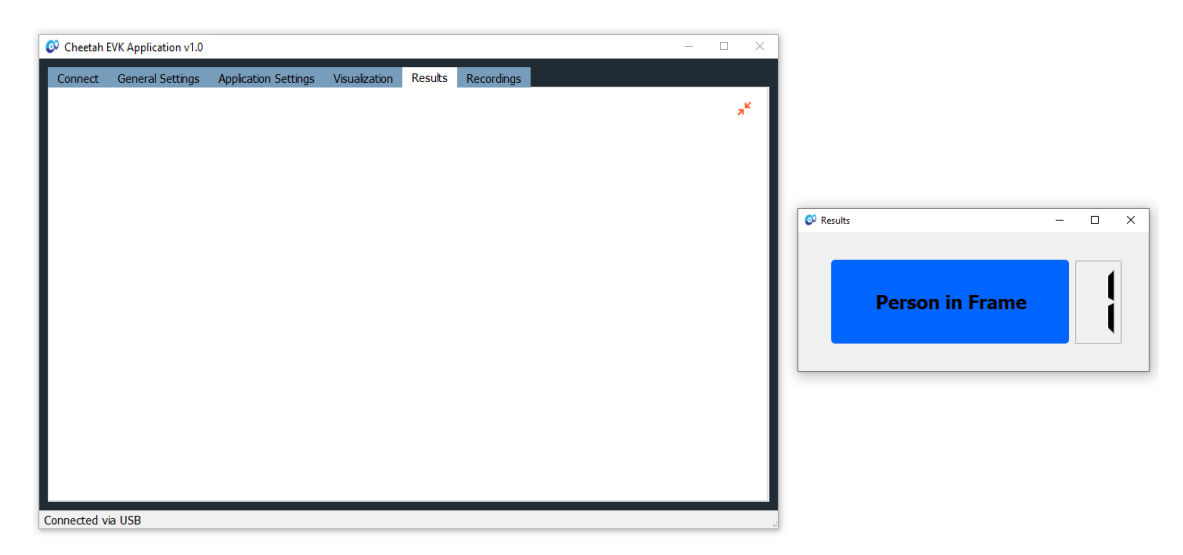

Figure 16: Detached Result Tab of Cheetah EVK Application

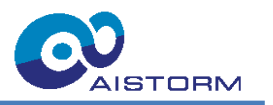

# 4.7 Recordings

| 📀 Cheetah EVK Ap | oplication v1.0     |                           |               |              |              | _                |    | × |
|------------------|---------------------|---------------------------|---------------|--------------|--------------|------------------|----|---|
| Connect G        | General Settings    | Application Settings      | Visualization | Results      | Recordings   |                  |    |   |
| Playback         | Data Collection     | 7                         |               |              |              |                  |    |   |
|                  |                     |                           |               |              |              |                  |    |   |
| 1                | Start Reco          | rding                     | 2 🗷 Sav       | ve Image     |              | 3 Play recording |    |   |
|                  |                     |                           |               |              |              |                  | 5  |   |
| 4 Video Dire     | ectory ./save       | l_videos/                 |               |              |              |                  | C  |   |
| C Video File     |                     |                           |               |              |              |                  | ~  |   |
| O video ric      |                     |                           |               |              |              |                  |    |   |
| 7 Playback       | FPS                 |                           |               |              |              |                  | 50 |   |
|                  | <mark>8</mark> □ sh | ow Detection if available |               | <b>9</b> □ s | ihow Landmar | ks if available  |    |   |
| Connected via l  | USB                 |                           |               |              |              |                  |    |   |

Figure 17: Recordings Tab of Cheetah EVK Application

Here is an explanation of the control elements from Figure 17:

- 1. Start/Stop recording the stream (only possible if streaming is ON) (save location is "./saved\_videos")
- 2. Save the actual frame as an image (save location is "./saved\_images")
- 3. Play saved recording (only possible if capturing is OFF)
- 4. Choose location to load the stream
- 5. Refresh the file list
- 6. File list from the chosen folder
- 7. Frame rate for playback (must be chosen before starting the playback)
- 8. Enable/Disable plotting of the bounding boxes if they were saved during recording (must be chosen before starting the playback)
- 9. Enable/Disable plotting of the landmarks if they were saved during recording (must be chosen before starting the playback)

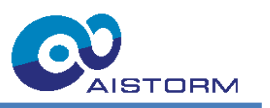

# 4.8 Auto Exposure Tab

| 📱 🗭 Ivanced AEC Settings                                                             | - 🗆 X            |
|--------------------------------------------------------------------------------------|------------------|
| Auto Exposure Settings                                                               |                  |
| Parameter Settings 2 2 / 5 C                                                         | 7                |
| 1 Gain Gain Reduced Filter Coeff. Brightness n min Brightness n max Brightness w min | Brightness w max |
|                                                                                      |                  |
| 0,00100 0,00050 0,50 0,50 0 120 0 140 0 90 0                                         | 170              |
|                                                                                      |                  |
| · · · · · · · · · · · · · · · · · · ·                                                | -                |
|                                                                                      |                  |
|                                                                                      |                  |
| Load/Save Settings                                                                   |                  |
| Load Settings Save Settings settings_default.cfg                                     |                  |
| Send Seeings to Device                                                               |                  |
| 1 1 Sand Sattings                                                                    |                  |
| Send Settings                                                                        |                  |
|                                                                                      |                  |
|                                                                                      |                  |
|                                                                                      |                  |
| Exposure Time (ms)<br>Brightness                                                     | 42               |
|                                                                                      |                  |
|                                                                                      |                  |
|                                                                                      |                  |
|                                                                                      |                  |
|                                                                                      |                  |

Figure 18: Advanced Auto Exposure Settings Tab of Cheetah EVK Application

Here is an explanation of the control elements from Figure 18:

- 1. Change the gain to control the step size and speed of the exposure change
- 2. Reduce the gain if restricted values are reached; switch ON/OFF
- 3. Filter coefficient (default value: 0.5); switch ON/OFF
- 4. Set minimum value of the target brightness (narrow band)
- 5. Set maximum value of the target brightness (narrow band)
- 6. Set minimum value of the tolerated brightness (narrow band with additional tolerance)
- 7. Set maximum value of the tolerated brightness (narrow band with additional tolerance)
- 8. Load saved settings from CFG file
- 9. Save current settings to CFG file
- 10. Set path to save the settings
- 11. Send settings to device, must be clicked when changes should be activated; Eventually the values from the sliders change because of restrictions
- 12. Current exposure time
- 13. Current brightness value

The current brightness display is tracking the target brightness when AEC mode is enabled. The maximum possible exposure time depends on the sampling frame rate. If AEC is enabled and no change in exposure time is observed, although the minimum brightness value is way higher than the current brightness value, the maximum possible exposure time is already reached. The image can now only be brightened by lowering the sampling frame rate.

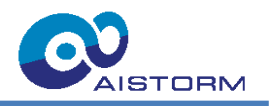

# 4.9 Troubleshooting

- If the device gets disconnected, go to "Connect" tab and click on "Connect" to connect again. If the connection is still not available, unplug the device and restart the application.
- If the streaming is not correct (e.g. parts of the image are shifted) or the connection fails, disconnect the device and reconnect again.

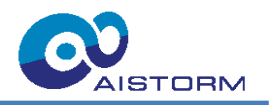

# 5 Cheetah MCU Firmware

# 5.1 Overview

The firmware on the MCU is designed in a modular approach to be able to add applications as desired, as long as they can fit into the given memory space.

## 5.1.1 Features

- Capture frames into on-chip memory at a settable frame rate
- Live stream frames to PC with a settable frame rate
- Face and Landmark detection on MCU, results are transmitted to PC
- Adjustable auto-exposure controller
- Based on FreeRTOS and MCUXpresso SDK v24.12.00
- Infrared light
- USB 2.0 communication
- Remotely controllable via PC

#### 5.1.2 Firmware Update

For details on how to flash new firmware please refer to the document:

"AISC110C-AI-DB\_Firmware\_Update\_Guide.pdf"

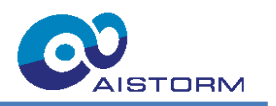

# 5.1.3 Firmware Structure

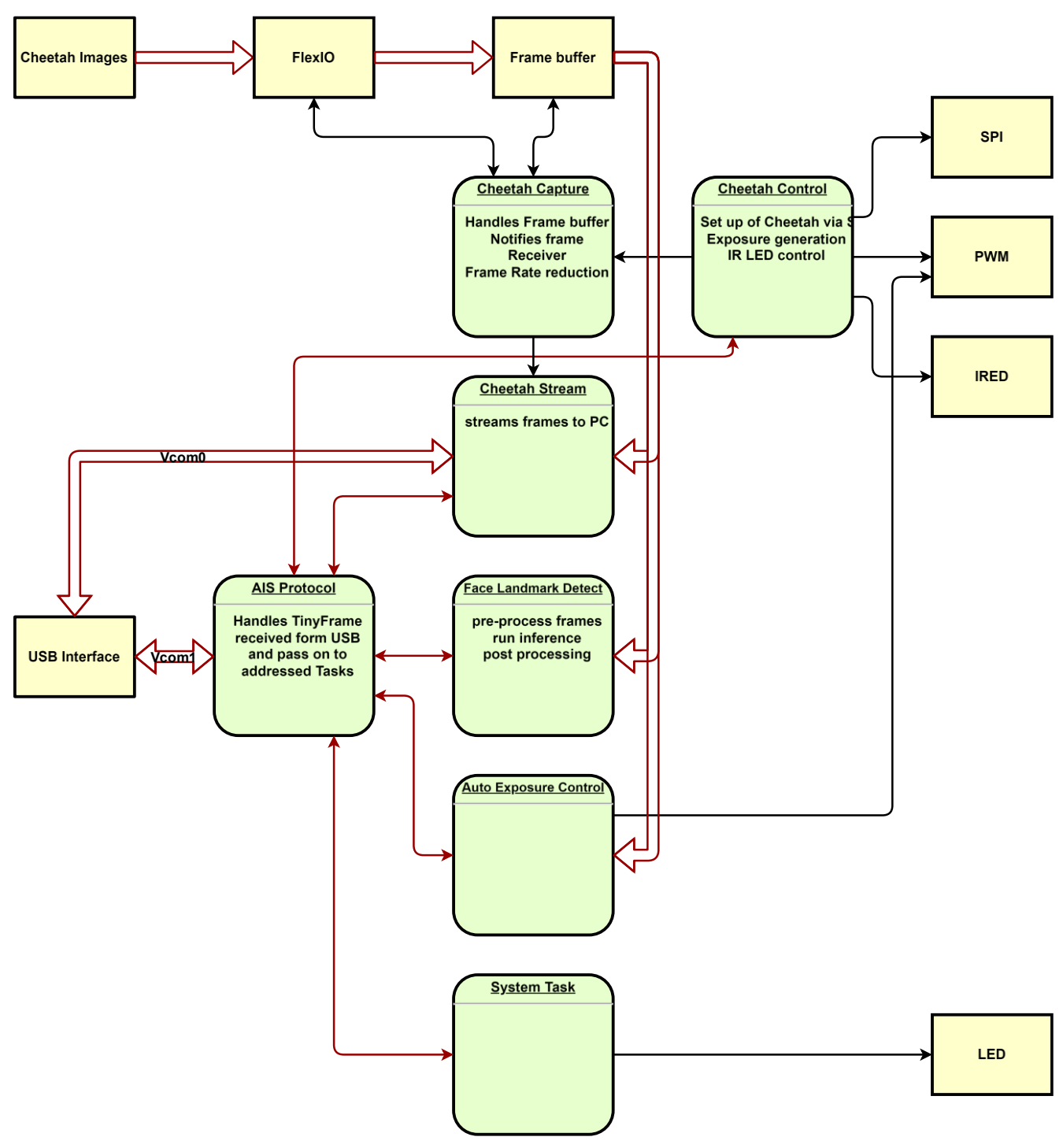

Figure 19: Overview of the Cheetah MCU firmware

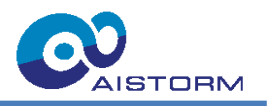

# 5.2 AIS Protocol

The message protocol for communication between the PC and the MCU is based on the TinyFrame library (MightyPork/TinyFrame: A simple library for building and parsing data frames for serial interfaces (like UART / RS232)). This protocol is applied on top of the USB CDC device class protocol.

### 5.2.1 Frame Structure

The frame structure configuration for the TinyFrame library is as follows.

|             | HEAD  |    |                 |      |                               | DATA |                |
|-------------|-------|----|-----------------|------|-------------------------------|------|----------------|
|             | START | ID | LENGTH          | TYPE | TYPE HEAD-CKSUM P             |      | DATA-CHKSUM    |
| SIZE (BYTE) | 1     | 1  | 2               | 1    | 2                             | 0~   | 2              |
| VALUE       | 0xAA  |    | sizeof(PAYLOAD) |      | crc16((START,ID,LENGTH,TYPE)) |      | crc16(PAYLOAD) |

The payload data is transmitted in little-endian format for easier handling on the MCU side. The Type field is used to define the kind of message transmitted in the payload.

#### 5.2.2 Message Types

The protocol is response-based; the majority of the set commands respond with their actual values after executing the set operation. When the payload of a message for a set command is left empty, the MCU responds with the current active values. The following table gives an overview of the messages implemented in the current firmware version 1.0.0. Send Parameters are the parameters transmitted from the PC to the MCU. Response parameters are transmitted from the MCU to the PC as a response to a message from the PC.

| Command Type                             |      | Description                           | Parameters  | -            |  |  |
|------------------------------------------|------|---------------------------------------|-------------|--------------|--|--|
|                                          |      |                                       | Send        | Response     |  |  |
| SYS_INFO                                 | 0x01 | Get System Information                | None        | 2 * UINT32   |  |  |
| MCU_INFO                                 | 0x02 | Get MCU Information                   | None        | 3 * UINT32   |  |  |
| CLK_INFO                                 | 0x03 | Get Clock Information                 | None        | 3 * UINT32   |  |  |
| TASK_STAT                                | 0x04 | Get Task Statistics                   | None        | STRING       |  |  |
| TASK_LIST                                | 0x05 | Get Task List                         | None        | STRING       |  |  |
| LED_SIG                                  | 0x06 | Set User LED signals                  | 6 * UINT8   | 6 * UINT8    |  |  |
| CHT_INFO                                 | 0x10 | Get Cheetah Information               | None        | 2 * UINT16   |  |  |
| CHT_EXPEN                                | 0x18 | Enable Cheetah Exposure               | UINT8       | None         |  |  |
| CHT_FPS                                  | 0x19 | Set Cheetah Frame Rate                | 2 * FLOAT32 | 2 * FLOAT32  |  |  |
| CHT_EXP                                  | 0x1A | Set Cheetah Exposure Time             | FLOAT32     | FLOAT32      |  |  |
| CHT_IRED                                 | 0x1B | Set IR Light state                    | 2 *UINT8    | None         |  |  |
| STR_FPS                                  | 0x21 | Set Stream Frame Rate                 | FLOAT32     | FLOAT32      |  |  |
| CPT_FRCNT                                | 0x22 | Get the number of captured frames     | None        | UINT32       |  |  |
| CPT_FPS                                  | 0x23 | Get capture frame rate                | None        | FLOAT32      |  |  |
| LDM_EN                                   | 0x30 | Enable Face and Landmark detection    | UINT8       | UINT8        |  |  |
| LDM_FPS                                  | 0x31 | Set Landmark detection Frame Rate     | FLOAT32     | FLOAT32      |  |  |
| LDM_NUM                                  | 0x32 | Get Number of Detections              | None        | UINT32       |  |  |
| LDM_SDET                                 | 0x33 | Get single Detection                  | UINT32      | 14 * FLOAT32 |  |  |
| LDM_ADET                                 | 0x34 | Get all Detections                    | UINT8       | X * FLOAT32  |  |  |
| LDM_PAR                                  | 0x35 | Set parameters for Landmark detection | UINT8,      | UINT8,       |  |  |
|                                          |      |                                       | FLOAT32     | FLOAT32      |  |  |
| LDM_RT                                   | 0x38 | Get Face Landmark detection runtime   | None        | FLOAT32      |  |  |
| LDM_MEM                                  | 0x39 | Get Landmark model memory size        | None        | UINT32       |  |  |
| LDM_VER                                  | 0x3A | Get Landmark model version            | None        | UINT32       |  |  |
| AEC_EN                                   | 0x40 | Enable Auto Exposure Control          | UINT8       | UINT8        |  |  |
| Subject to change without notice. Page 2 |      |                                       |             |              |  |  |

# Table 4. List of implemented Messages

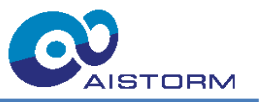

| AEC_FPS   | 0x41 | Set Auto Exposure Control Frame Rate | FLOAT32     | FLOAT32     |
|-----------|------|--------------------------------------|-------------|-------------|
| AEC_PAR   | 0x42 | Set AEC parameter                    | 7 * FLOAT32 | 7 * FLOAT32 |
| AEC_BRGHT | 0x43 | Get Image Brightness                 | None        | FLOAT32     |
| AEC_RT    | 0x48 | Get AEC runtime                      | None        | FLOAT32     |

### 5.2.3 Description of the Messages

### 5.2.3.1 Get System Information

| SYS_INFO  | Payload |                |                  |  |  |  |
|-----------|---------|----------------|------------------|--|--|--|
| 0x01      | Send    | Response       |                  |  |  |  |
| Data type |         | UINT32         | UINT32           |  |  |  |
| Data      |         | Board Revision | Firmware Version |  |  |  |

Board Revision and Firmware Version Encoding:

| Bits | 31     | 24 | 23            | 16 | 15            | 8 | 7     | 0 |
|------|--------|----|---------------|----|---------------|---|-------|---|
| Data | Unused |    | Major Version |    | Minor Version |   | Patch |   |

#### 5.2.3.2 Get MCU Information

| MCU_INFO  | Payload |             |           |               |  |  |
|-----------|---------|-------------|-----------|---------------|--|--|
| 0x02      | Send    | Response    |           |               |  |  |
| Data type |         | UINT32      | UINT32    | UINT32        |  |  |
| Data      |         | Device Type | Device ID | Chip Revision |  |  |

See the datasheet of the MCU for the meaning of the values of Device Type, Device ID and Chip Revision.

## 5.2.3.3 Get Clock Information

| CLK_INFO  | Payload |            |              |                      |  |  |  |
|-----------|---------|------------|--------------|----------------------|--|--|--|
| 0x03      | Send    | Response   |              |                      |  |  |  |
| Data type |         | UINT32     | UINT32       | UINT32               |  |  |  |
| Data      |         | Core Clock | FlexIO Clock | Exposure Timer Clock |  |  |  |

## 5.2.3.4 Get Task Statistics

| TASK_STAT | Payload       |                                      |  |  |  |
|-----------|---------------|--------------------------------------|--|--|--|
| 0x04      | Send Response |                                      |  |  |  |
| Data type |               | STRING                               |  |  |  |
| Data      |               | See: Run Time Statistics - FreeRTOS™ |  |  |  |

# 5.2.3.5 Get Task List

| TASK_LIST | Payload |                                 |  |  |  |
|-----------|---------|---------------------------------|--|--|--|
| 0x05      | Send    | Response                        |  |  |  |
| Data type |         | STRING                          |  |  |  |
| Data      |         | See: Task Utilities - FreeRTOS™ |  |  |  |

#### Subject to change without notice.

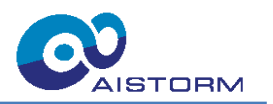

### 5.2.3.6 Set User LED signals

| LED_SIG   | Payload    |            |            |            |            |            |  |
|-----------|------------|------------|------------|------------|------------|------------|--|
| 0x06      | Send       |            |            |            |            |            |  |
| Data type | UINT8      | UINT8      | UINT8      | UINT8      | UINT8      | UINT8      |  |
| Data      | LD0 config | LD1 config | LD2 config | LD3 config | LD4 config | LD5 config |  |
|           | Response   |            |            |            |            |            |  |
| Data type | UINT8      | UINT8      | UINT8      | UINT8      | UINT8      |            |  |
| Data      | LD0 config | LD1 config | LD2 config | LD3 config | LD4 config | LD5 config |  |

#### Table 5: LED configuration options

|                                          | LDx config | Signal type |
|------------------------------------------|------------|-------------|
| Off                                      | 0          | state       |
| Startup                                  | 1          | state       |
| Heart beat                               | 2          | state       |
| Firmware error                           | 3          | state       |
| AIS Protocol Message received            | 4          | event       |
| Cheetah ASIC detected at Startup         | 5          | state       |
| Cheetah detection error                  | 6          | state       |
| Cheetah configured successfully          | 7          | state       |
| Frame captured from Cheetah              | 8          | event       |
| Frame is ready to stream                 | 9          | event       |
| Frame streamed                           | 10         | event       |
| Landmark detection is processing a frame | 11         | event       |
| Face and Landmark detected               | 12         | event       |
| Landmark model initialization failed     | 13         | state       |
| AEC is active controlling the exposure   | 14         | event       |
| AEC is processing a frame                | 15         | event       |
| AEC is limited to zero exposure time     | 16         | event       |

In the current firmware version (1.0.0), state signals are only partially supported, state changes are not stored internally. This means the LED needs to be configured for a state signal before the state change appears, to be visible on the LED.

#### 5.2.3.7 Get Cheetah Information

| CHT_INFO  | Payload             |  |  |  |  |  |  |  |
|-----------|---------------------|--|--|--|--|--|--|--|
| 0x10      | Send Response       |  |  |  |  |  |  |  |
| Data type | UINT16 UINT16       |  |  |  |  |  |  |  |
| Data      | Revision Product ID |  |  |  |  |  |  |  |

See the datasheet of the Cheetah ASIC for the values of Revision and Product ID.

#### 5.2.3.8 Enable Cheetah Exposure

| CHT_EXPEN | Payload        |          |  |  |  |  |
|-----------|----------------|----------|--|--|--|--|
| 0x18      | Send           | Response |  |  |  |  |
| Data type | UINT8          |          |  |  |  |  |
| Data      | Exposure State |          |  |  |  |  |

Exposure State =  $0 \rightarrow$  The exposure timer is switched off. Exposure State >  $0 \rightarrow$  the exposure timer is switched on.

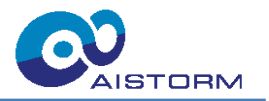

# 5.2.3.9 Set Cheetah Frame Rate

| CHT_FPS   | Payload           |             |                                      |  |  |  |  |  |  |  |
|-----------|-------------------|-------------|--------------------------------------|--|--|--|--|--|--|--|
| 0x19      | Send Response     |             |                                      |  |  |  |  |  |  |  |
| Data type | FLOAT32           | FLOAT32     | FLOAT32 FLOAT32                      |  |  |  |  |  |  |  |
| Data      | Frame rate in fps | Exposure in | Actual Frame rate in Actual Exposure |  |  |  |  |  |  |  |
|           |                   | seconds     | fps seconds                          |  |  |  |  |  |  |  |

This command changes the capture frame rate, thereby temporarily disabling the exposure timer while the frame rate is updated. It also updates the exposure time simultaneously. The response is the actual set frame rate due to the resolution of the exposure timer and the actual exposure time, which could be limited due to the frame rate. The minimum exposure time is 1  $\mu$ s. The frame rate imposes a limit on the maximum exposure time of

$$exposure\ time_{max} = \frac{1}{capture\ frame\ rate} - 1\mu s$$

#### 5.2.3.10 Set Cheetah Exposure

| CHT_EXP   | Payload                  |                                 |  |  |  |  |
|-----------|--------------------------|---------------------------------|--|--|--|--|
| 0x1A      | Send                     | Response                        |  |  |  |  |
| Data type | FLOAT32                  | FLOAT32                         |  |  |  |  |
| Data      | Exposure time in seconds | Actual Exposure time in seconds |  |  |  |  |

#### 5.2.3.11 Set Infrared Light state

| CHT_EXPEN | Payload                |                           |          |  |  |  |  |  |
|-----------|------------------------|---------------------------|----------|--|--|--|--|--|
| 0x18      | Send                   |                           | Response |  |  |  |  |  |
| Data type | UINT8                  | UINT8                     |          |  |  |  |  |  |
| Data      | Top row IR light state | Bottom row IR light state |          |  |  |  |  |  |

IR light state =  $0 \rightarrow$  Infrared Light is OFF IR light state >  $0 \rightarrow$  Infrared Light is ON

#### 5.2.3.12 Set Stream Frame Rate

| STR_FPS   | Payload                  |                                 |  |  |  |  |
|-----------|--------------------------|---------------------------------|--|--|--|--|
| 0x21      | Send                     | Response                        |  |  |  |  |
| Data type | FLOAT32                  | FLOAT32                         |  |  |  |  |
| Data      | Stream frame rate in fps | Actual stream frame rate in fps |  |  |  |  |

#### 5.2.3.13 Get the number of captured frames

| CPT_FRCNT | Payload       |                                         |  |  |  |  |
|-----------|---------------|-----------------------------------------|--|--|--|--|
| 0x22      | Send Response |                                         |  |  |  |  |
| Data type |               | UINT32                                  |  |  |  |  |
| Data      |               | Number of frames captured since startup |  |  |  |  |

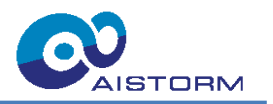

# 5.2.3.14 Enable Landmark Detection

| LDM_EN    | Payload                  |                                  |  |  |  |  |
|-----------|--------------------------|----------------------------------|--|--|--|--|
| 0x30      | Send                     | Response                         |  |  |  |  |
| Data type | UINT8                    | UINT8                            |  |  |  |  |
| Data      | Landmark Detection state | Current Landmark Detection state |  |  |  |  |

Landmark Detection state =  $0 \rightarrow$  Landmark Detection is OFF Landmark Detection state >  $0 \rightarrow$  Landmark Detection is ON

### 5.2.3.15 Set Landmark Detection Frame Rate

| LDM_FPS   | Payload                              |                                             |  |  |  |  |  |
|-----------|--------------------------------------|---------------------------------------------|--|--|--|--|--|
| 0x31      | Send Response                        |                                             |  |  |  |  |  |
| Data type | FLOAT32                              | FLOAT32                                     |  |  |  |  |  |
| Data      | Landmark detection frame rate in fps | Actual landmark detection frame rate in fps |  |  |  |  |  |

#### 5.2.3.16 Get Number of Detections

| LDM_NUM   | Payload |                                                                  |  |  |  |  |
|-----------|---------|------------------------------------------------------------------|--|--|--|--|
| 0x32      | Send    | Response                                                         |  |  |  |  |
| Data type |         | UINT32                                                           |  |  |  |  |
| Data      |         | Number of detected Faces and Landmarks in the last inference run |  |  |  |  |

#### 5.2.3.17 Get single Detection

| LDM_SDET  | Payload  |                          |         |         |        |       |      |     |     |     |     |     |     |     |
|-----------|----------|--------------------------|---------|---------|--------|-------|------|-----|-----|-----|-----|-----|-----|-----|
| 0x33      | Send     |                          |         |         |        |       |      |     |     |     |     |     |     |     |
| Data type | UINT3    | 2                        |         |         |        |       |      |     |     |     |     |     |     |     |
| Data      | Index of | of the de                | etected | l landı | mark r | eques | sted |     |     |     |     |     |     |     |
|           | Respo    | Response                 |         |         |        |       |      |     |     |     |     |     |     |     |
| Data type | 10 * FL  | 10 * FLOAT32 4 * FLOAT32 |         |         |        |       |      |     |     |     |     |     |     |     |
|           | Keypoi   | Keypoints Bounding box   |         |         |        |       |      |     |     |     |     |     |     |     |
| Data      | k0x      | k0y                      | k1x     | k1y     | k2x    | k2y   | k3x  | k3y | k4x | k4y | tlx | tly | brx | bry |

### 5.2.3.18 Get all Detection

| LDM_ADET  |        | Payload                                            |     |     |     |     |     |     |     |     |     |     |     |     |
|-----------|--------|----------------------------------------------------|-----|-----|-----|-----|-----|-----|-----|-----|-----|-----|-----|-----|
| 0x34      | Send   | Send                                               |     |     |     |     |     |     |     |     |     |     |     |     |
| Data type | UINT   | 8                                                  |     |     |     |     |     |     |     |     |     |     |     |     |
| Data      | Enab   | Enable the automatic transmission of all landmarks |     |     |     |     |     |     |     |     |     |     |     |     |
|           | Resp   | Response                                           |     |     |     |     |     |     |     |     |     |     |     |     |
|           | Amou   | Amount of detected landmarks times:                |     |     |     |     |     |     |     |     |     |     |     |     |
| Data type | 10 * F | 10 * FLOAT32 4 * FLOAT32                           |     |     |     |     |     |     |     |     |     |     |     |     |
|           | Keyp   | Keypoints Bounding box                             |     |     |     |     |     |     |     |     |     |     |     |     |
| Data      | k0x    | k0y                                                | k1x | k1y | k2x | k2y | k3x | k3y | k4x | k4y | tlx | tly | brx | bry |

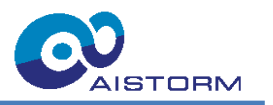

This command is an exception to the rule that the MCU responds to every get command with the current values. In terms that as long as enabled, the results are automatically transmitted when the post processing is finished, and there is at least one face detected. The number of detected faces is always transmitted, regardless of whether a face was detected or not. This means the number of detections is transmitted with the same frame rate as set for landmark detection.

#### 5.2.3.19 Set Parameters for Landmark Detection

| LDM_PAR   | Payload              |               |                      |               |  |
|-----------|----------------------|---------------|----------------------|---------------|--|
| 0x35      | Send                 |               | Response             |               |  |
| Data type | UINT8                | FLOAT32       | UINT8                | FLOAT32       |  |
| Data      | Confidence Threshold | NMS Threshold | Confidence Threshold | NMS Threshold |  |

#### 5.2.3.20 Get Landmark Detection Runtime

| LDM_RT    | Payload |                                                        |  |  |
|-----------|---------|--------------------------------------------------------|--|--|
| 0x38      | Send    | Response                                               |  |  |
| Data type |         | FLOAT32                                                |  |  |
| Data      |         | Runtime of the Landmark Detection Algorithm in seconds |  |  |

#### 5.2.3.21 Get Landmark model memory size

| LDM_MEM   |      | Payload                           |
|-----------|------|-----------------------------------|
| 0x39      | Send | Response                          |
| Data type |      | UINT32                            |
| Data      |      | Tensor arena memory size in bytes |

#### 5.2.3.22 Get Landmark model schema version

| LDM_VER   |      | Payload                       |
|-----------|------|-------------------------------|
| 0x3A      | Send | Response                      |
| Data type |      | UINT32                        |
| Data      |      | Landmark model schema version |

#### 5.2.3.23 Enable Auto Exposure Controller

| AEC_EN    | Pay                            | yload                                  |
|-----------|--------------------------------|----------------------------------------|
| 0x40      | Send                           | Response                               |
| Data type | UINT8                          | UINT8                                  |
| Data      | Auto Exposure Controller state | Current Auto Exposure Controller state |

Auto Exposure Controller state =  $0 \rightarrow$  Auto Exposure Controller is OFF Auto Exposure Controller state >  $0 \rightarrow$  Auto Exposure Controller is ON

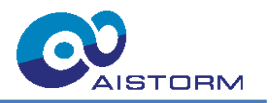

# 5.2.3.24 Set Auto Exposure Controller Frame Rate

| AEC_FPS   | Payload                                    |                                       |  |  |  |
|-----------|--------------------------------------------|---------------------------------------|--|--|--|
| 0x41      | Send                                       | Response                              |  |  |  |
| Data type | FLOAT32                                    | FLOAT32                               |  |  |  |
| Data      | Auto Exposure Controller frame rate in fps | Actual Auto Exposure Controller frame |  |  |  |
|           |                                            | rate in fps                           |  |  |  |

# 5.2.3.25 Set AEC parameter

| AEC_PAR   | Payload                                            |               |         |         |         |         |         |
|-----------|----------------------------------------------------|---------------|---------|---------|---------|---------|---------|
| 0x42      | Send                                               | Send          |         |         |         |         |         |
| Data type | FLOAT32                                            | FLOAT32       | FLOAT32 | FLOAT32 | FLOAT32 | FLOAT32 | FLOAT32 |
| Data      | exp_k exp_k_reduced filt_k n_min n_max w_min w_max |               |         |         | w_max   |         |         |
|           | Response                                           | Response      |         |         |         |         |         |
| Data type | FLOAT32                                            | FLOAT32       | FLOAT32 | FLOAT32 | FLOAT32 | FLOAT32 | FLOAT32 |
| Data      | exp_k                                              | exp_k_reduced | filt_k  | n_min   | n_max   | w_min   | w_max   |

#### Table 6: AEC parameter description

| AEC parameter |                                      | Unit               | default |
|---------------|--------------------------------------|--------------------|---------|
|               |                                      |                    | value   |
| exp_k         | AEC Gain                             | seconds/Brightness | 1e-6    |
| exp_k_reduced | Reduced AEC Gain when the controller | seconds/Brightness | 5e-8    |
|               | clips at zero exposure               |                    |         |
| filt_k        | Brightness filter coefficient        | one                | 0.5     |
| n_min         | minimum target brightness            | Brightness         | 90      |
| n_max         | maximum target brightness            | Brightness         | 110     |
| w_min         | minimum tolerated brightness         | Brightness         | 70      |
| w_max         | maximum tolerated brightness         | Brightness         | 130     |

# 5.2.3.26 Get Image Brightness

| AEC_BRGHT |      | Payload                                                   |
|-----------|------|-----------------------------------------------------------|
| 0x43      | Send | Response                                                  |
| Data type |      | FLOAT32                                                   |
| Data      |      | Current brightness of the last frame processed by the AEC |

$$Brightness = \frac{\sum pixel}{\#pixel}$$

#### 5.2.3.27 Get AEC Runtime

| LDM_RT    | Payload |                                                    |  |
|-----------|---------|----------------------------------------------------|--|
| 0x48      | Send    | Response                                           |  |
| Data type |         | FLOAT32                                            |  |
| Data      |         | Runtime of the Auto Exposure Controller in seconds |  |

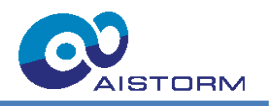

# 5.3 Core Tasks

The Core Tasks provide services that are required by most of the application tasks.

#### 5.3.1 Cheetah Control

Configures the Cheetah ASIC after startup as required for image capturing and verifies if communication via SPI is possible. Generates the exposure signals for the Cheetah ASIC via a PWM peripheral module. Handles all the messages starting with 0x1\_ regarding the Cheetah frame rate and exposure time. Further takes care of the infrared light.

### 5.3.2 Cheetah Capture

Manages the frame buffer and distributes the frames to the subscribed application tasks. Takes care of the frame rate reduction for the subscribed application tasks. Distributing the frames is based on a publisher-subscriber pattern. Application tasks that want to receive and process frames register as receivers at the Cheetah Capture Task with their desired receive frame rate at their start-up. After registering the receiving application tasks blocking wait in their main loop for new frames.

#### 5.3.3 AIS Protocol

This task is responsible for receiving data from the USB virtual COM interface 1 and passing it to the TinyFrame library for decoding. Then the decoded messages are passed to the subscribed application task. The distribution of messages is also based on a publisher-subscriber pattern. Tasks that require messages from a certain type or a range of types register at startup as a message receiver for the desired type or type range. The messages are distributed via FreeRTOS message queues that are generated by the receiving application task. Therefore, the application task needs to make sure the message queue is large enough for all the expected messages. Decoding the message payload is the sole responsibility of the receiving task.

# 5.4 Application Tasks

The following applications are implemented in the current firmware (1.0.1).

#### 5.4.1 Cheetah Stream

Streams the frames to the PC via the USB virtual COM interface 0. Implements a straightforward protocol for streaming frames, where frames are transmitted only after the PC indicates readiness to receive them. The PC sends a 16-bit magic number as a ready signal whenever it is prepared to receive a new frame. Handles all messages regarding streaming and the streaming frame rate, and some state information about the cheetah capture task.

### 5.4.2 Biometric Keypoint Tracking

Utilizes the NPU in the MCU to run a Biometric Keypoint Tracking model on the received frame. Performs preprocessing of the image to transform the frame into the shape required by the AI model. Runs the model inference and performs the post-processing on the results. When enabled, the postprocessed results of the Face and Biometric Keypoint Detection model are automatically transmitted to the PC. Further, all messages regarding the Detection are handled in this task.

### 5.4.3 Auto Exposure Control

Controls the exposure time to keep the image brightness in a desired range. The control algorithm implements a hysteresis to determine when the controller is engaged and disengaged. Meaning, when the brightness is outside the wide brightness range, the controller is enabled; as soon as the brightness falls inside the narrow brightness range, the controller is disabled. Additionally, all the messages regarding the AEC are handled, which allows the configuration of the AEC as desired.

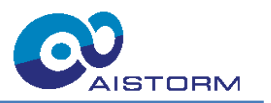

# 6 List of Abbreviations

| Table 7: List of Abbreviations |                               |  |  |  |
|--------------------------------|-------------------------------|--|--|--|
| Name                           | Description                   |  |  |  |
| AEC                            | Auto Exposure Control         |  |  |  |
| AFOV                           | Angle Field Of View           |  |  |  |
| EFL                            | Effective Focal Length        |  |  |  |
| GPIO                           | General Purpose Input Output  |  |  |  |
| IRED                           | Infrared Light Emitting Diode |  |  |  |
| ISP                            | In System Programming         |  |  |  |
| LED                            | Light Emitting Diode          |  |  |  |
| MCU                            | Microcontroller Unit          |  |  |  |
| NPU                            | Neural Processing Unit        |  |  |  |
| PMU                            | Power Management Unit         |  |  |  |
| SPI                            | Serial Peripheral Interface   |  |  |  |
| ТВА                            | To Be Added                   |  |  |  |

# 7 Revision History

#### Table 8: Revision History

| Revision | Date       | Description      | Author                           |
|----------|------------|------------------|----------------------------------|
| 0.1      | 2025-04-10 | Initial Version  | Martin Jungwirth,<br>Verena Fink |
| 1.0      | 2025-05-28 | Document release | Maximilian Heindel               |

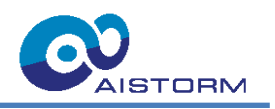

# 8 List of Figures

| Figure 1: Visualization of face detection and keypoint tracking              |    |
|------------------------------------------------------------------------------|----|
| Figure 2: Signal processing chain of Biometric Keypoint Tracking application | 5  |
| Figure 3: Model accuracy                                                     | 5  |
| Figure 4: Cheetah Evaluation Board                                           | 7  |
| Figure 5: Dimensions of Cheetah Evaluation Board in mm                       | 8  |
| Figure 6: Hardware block diagram of Cheetah Evaluation Board                 | 8  |
| Figure 7: Lens (left) and lens holder (right)                                | 10 |
| Figure 8: Main Control Panel of Cheetah EVK Application                      | 12 |
| Figure 9: Device Info Tab of Cheetah EVK Application                         | 13 |
| Figure 10: Camera Options Tab of Cheetah EVK Application                     | 14 |
| Figure 11: Application Settings Tab of Cheetah EVK Application               | 15 |
| Figure 12: Biometric Keypoint Tracking visualization options                 | 16 |
| Figure 13: Attached Visualization Tab of Cheetah EVK Application             | 17 |
| Figure 14: Detached Visualization Tab of Cheetah EVK Application             | 17 |
| Figure 15: Attached Result Tab of Cheetah EVK Application                    | 18 |
| Figure 16: Detached Result Tab of Cheetah EVK Application                    | 18 |
| Figure 17: Recordings Tab of Cheetah EVK Application                         | 19 |
| Figure 18: Advanced Auto Exposure Settings Tab of Cheetah EVK Application    | 20 |
| Figure 19: Overview of the Cheetah MCU firmware                              | 23 |

# 9 List of Tables

| Table 1: Biometric Keypoint Tracking Model Specification | 4  |
|----------------------------------------------------------|----|
| Table 2: LED configuration in the firmware (v1.0.1)      | 7  |
| Table 3: IO Header pinout                                | 9  |
| Table 4: List of implemented Messages                    | 24 |
| Table 5: LED configuration options                       | 26 |
| Table 6: AEC parameter description                       | 30 |
| Table 7: List of Abbreviations                           | 32 |
| Table 8: Revision History                                | 32 |

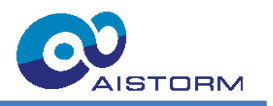

# **10 Important Notice and Disclaimer**

AlStorm provides technical and reliability data, design resources, application advice, web tools, safety information, and other resources in their original state, with all faults. AlStorm explicitly disclaims all warranties, both express and implied, including but not limited to warranties of merchantability, fitness for a particular purpose, and non-infringement of third-party intellectual property rights.

These resources are intended for skilled developers who are designing applications using AlStorm products. It is your sole responsibility to:

- 1. Select the appropriate AIStorm products for your application.
- 2. Design, validate, and test your application.

3. Ensure that your application complies with applicable standards and meets all safety, security, regulatory, and other requirements.

Please note that these resources are subject to change without notice. AlStorm grants you permission to use these resources solely for the development of an application that utilizes AlStorm products as described in the resource. Reproduction and display of these resources for any other purposes are strictly prohibited. No license is granted for any other AlStorm intellectual property right or any third-party intellectual property right. AlStorm disclaims any responsibility, and you agree to indemnify AlStorm and its representatives fully, for any claims, damages, costs, losses, and liabilities arising from your use of these resources.

AlStorm's products are provided under AlStorm's Terms of Sale or other applicable terms, available on aistorm.ai or provided in conjunction with the respective AlStorm products. The provision of these resources by AlStorm does not modify or expand AlStorm's applicable warranties or warranty disclaimers for AlStorm products.

AlStorm explicitly rejects any additional or different terms proposed by you.